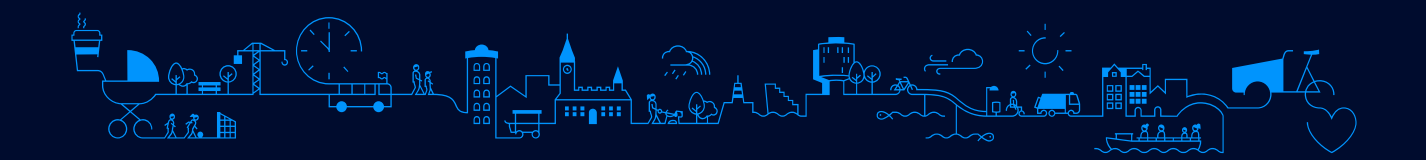

# Vejledning til Københavns Kommunes Statistikbank

Økonomiforvaltningen, 2022 Københavns Kommune

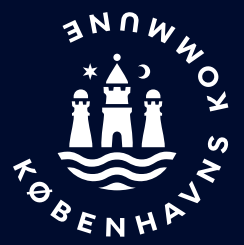

### Introduktion

Københavns Kommune har en statistikbank – KK Statistikbank – som indeholder tabeller med detaljeret statistik om København og københavnerne.

Statistikbanken er henvendt til byens borgere, virksomheder, folkevalgte, medarbejdere og alle med interesse for København.

Statistikbankens formål er at oplyse og kvalificere debatten om Københavns udvikling samt at nuancere billedet af København i relation til de socioøkonomiske og demografiske forskelle fra område til område.

Med KK Statistikbank bidrager Københavns Kommune således til, at data om byen har værdi som åbne data, dvs. er frit tilgængelige og kan anvendes af alle.

I KK Statistikbank er det muligt at få statistik om København opdelt efter de administrative distrikter eksempelvis Københavns bydele. KK Statistikbank adskiller sig i den henseende fra Danmarks Statistiks Statistikbank.

Udviklingen af KK Statistikbank er sket i tæt samarbejde med Danmarks Statistik, og resultatet er blevet en statistikbank, som i opsætning og brugervenlighed fungerer som Danmarks Statistiks egen Statistikbank.

God arbejdslyst.

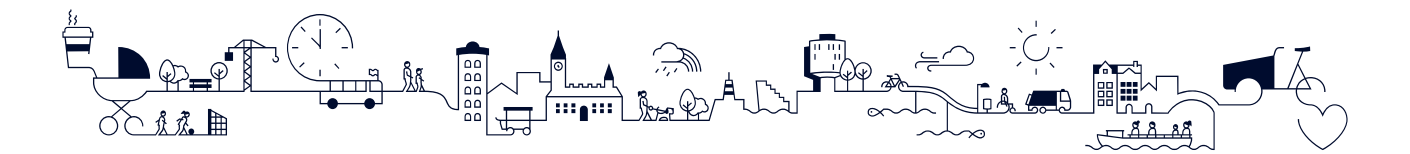

### Indhold

|                                    | Side |
|------------------------------------|------|
| Tabeller                           | 4    |
| Dataudvælgelse                     | 5    |
| Eksport af tabeller                | 7    |
| Eksempel på dataudtræk             | 8    |
| Databearbejdelse og -visualisering | 10   |
| Visualisering ved kort             | 12   |
| Dokumentation                      | 14   |

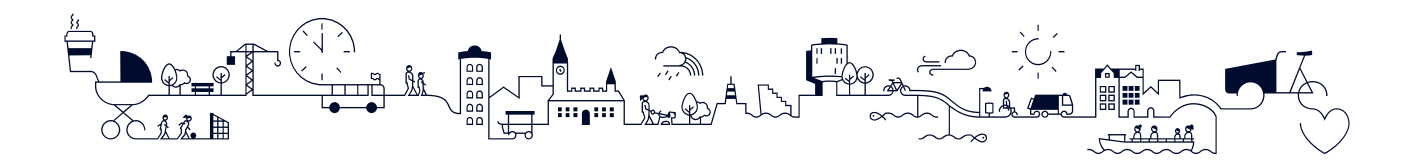

### Tabeller

Du finder KK Statistikbank ved enten at søge på "KK Statistikbank" i din browser eller via <u>Københavns Kommunes hjemmeside</u>.

KK Statistikbank indeholder omkring 50 tabeller, der er opdelt under seks hovedemner f.eks. befolkning og fremskrivninger, uddannelse, indkomster, formue og formuefordelinger mv.

Hovedemnerne findes til venstre på startsiden.

Under hvert hovedemne er en række underemner. Under hovedemnet *Befolkning og fremskrivninger* er der blandt andet underemnet *Familier og husstande*.

Alle tabeller har et navn, som står i starten af tabellens overskrift, f.eks. *KKBEF1*.

For at komme direkte til en tabel, tilføjes tabellens navn til URL'en kk.statistikbank.dk/

#### f.eks. kk.statistikbank.dk/kkbef1

#### Hovedemner

- 🗛 Befolkning og fremskrivninger
- 📓 🛛 Boliger, bygninger og arealer
- 🔁 Arbejdsmarked, beskæftigede og ledige
- 📄 Indkomster, formue og
- indkomstfordeling
- Uddannelse
- 👄 Privatbiler

### Dataudvælgelse

Tabellerne i KK Statistikbank har alle forskellige parametre, hvor du kan udvælge det, du vil have vist i tabellen.

Det kan f.eks. være distrikt, køn, alder, civiltilstand, kvartal, m.m. Du kan udvælge de enkelte variable under hver af variabelboksene manuelt, men du kan også markere bestemte grupper af variable samtidigt ved brug af udvælgelseslister.

| Q SØG                                                                                                    |                                                                                                    | ENGLISH                                                                                                    |
|----------------------------------------------------------------------------------------------------|----------------------------------------------------------------------------------------------------|----------------------------------------------------------------------------------------------------|
| KØBENHAVNS KOMMUNES STATISTIKBANK   BEFOLKNING OG FREMSKRIVNINGER                                                                                       |                                                                                                    |                                                                                                    |
| KKBEF1: Befolkningen efter distrikt, køn, alder og civilstand<br>Enhed : Antal<br>Vælg Udvælg via søgning Information                                   |                                                                                                    | Diversity Vasig via kort                                                                                                    |
| DISTRIKT (146)                                                                                                    | KØN (3)                                                                                                    | ALDER (101)                                                                                                    |
| Flare valgmulgheder                                                                                                    | Fire vagnulgheder                                                                                                    | Filter ealgrundigheder         >           Abder 1 alt         -           0 #         -           1 #         -           2 #         -           3 M         -           6 År         -           6 År         -           6 År         -           8 År         -           9 År         - |
| CIVILSTAND (5)                                                                                                    | KVARTAL                                                                                                    |                                                                                                    |
| Flere valgmulgheder     v       Tait     1ait       Ugft     Githtregisteret partnerskab/separeret       Erinke/Enklemand     Franktivyhout partnerskab | Filer valgmålgheder         •           2022K1         •           2021K3         •           2021K3         •           2021K3         •           2021K4         •           2021K3         •           2021K4         •           2021K3         •           2021K4         •           2021K4         •           2021K4         •           2021K4         •           2021K4         •           2021K4         •           2021K3         •           2021K3         • |                                                                                                    |
| Antal valgte tal til tabellen: 1 (Vælg max. 100000)                                                                                                    |                                                                                                    | ANNULLÉR VIS TABEL                                                                                                    |
| 12-4-2022 Københavns Kommune , © kk.statistikbank.dk/KKBEF1                                                                                             |                                                                                                    |                                                                                                    |

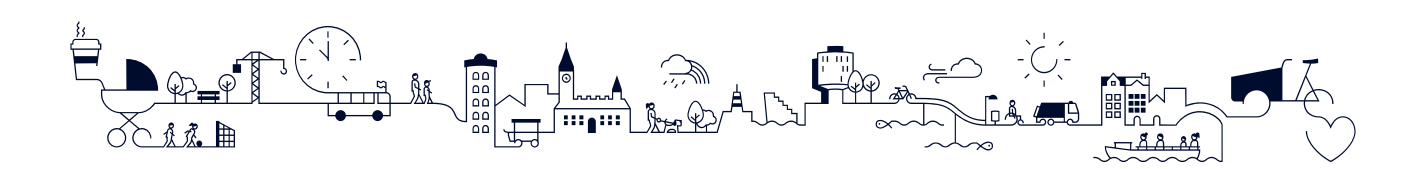

### **Dataudvælgelse**

I KK Statistikbank opdeles populationen – f.eks. befolkningen – på de forskellige administrative grænser i byen, også kaldet distriktsinddelinger.

Disse distriktsinddelinger ligger som prædefinerede udvælgelseslister, således at du ved at trykke på f.eks. *Bydele* får markeret alle bydele i Københavns Kommune.

#### Distriktsinddelinger

- Bydele
- Lokaludvalgsdistrikter
- Kvarterer
- Afstemningsområder
- Roder

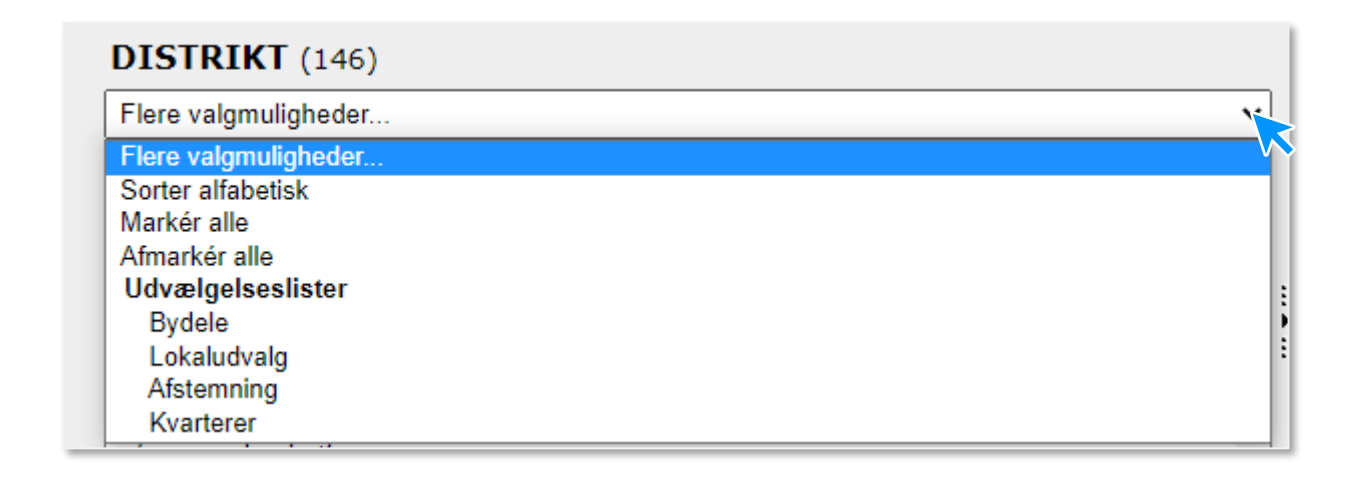

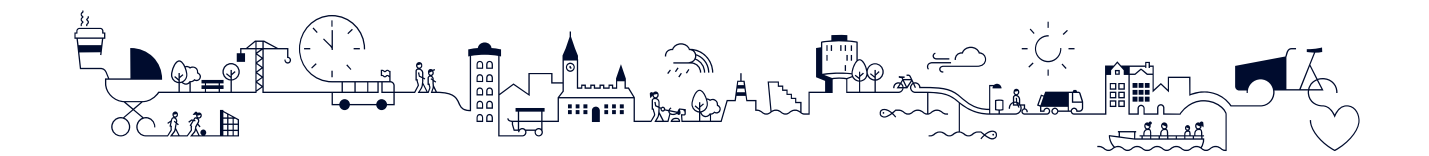

### **Eksport af tabeller**

Du kan få din tabel eksporteret i 14 forskellige filformater, og dermed arbejde videre med data i et ønsket format.

Du klikker på drop-down menuen under feltet *Åbn / gem som...* og vælger det ønskede filformat.

Klik herefter på pilen ved siden af drop-down menuen, hvormed tabellen downloades i det ønskede filformat.

Excel et brugbart format, hvis du skal lave databehandling og opsætte figurer.

| Åbn / gem som               |     |
|-----------------------------|-----|
| Excel (*.xlsx)              | >   |
| PC-AXIS (*.px)              |     |
| Excel (*.xlsx)              | ier |
| Excel (*.xls)               |     |
| DBase (*.dbf)               |     |
| DBase som rækker (*.dbf)    |     |
| SAS program (*.sas)         |     |
| Semikolonsepareret (*.csv)  |     |
| Tabulatorsepareret (*.csv)  |     |
| Kommasepareret (*.csv)      |     |
| Matrix (*.csv)              |     |
| Tekst m. layout (*.txt)     |     |
| Tekst matrix (*.txt)        |     |
| Tidsserie t. Aremos (*.tsd) |     |
| Tidsserier batch (*.asb)    |     |

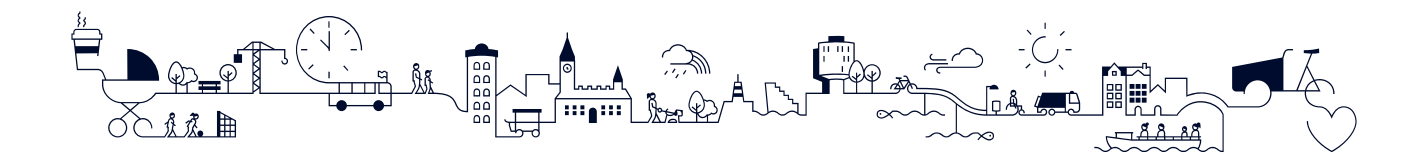

### Eksempel på dataudtræk

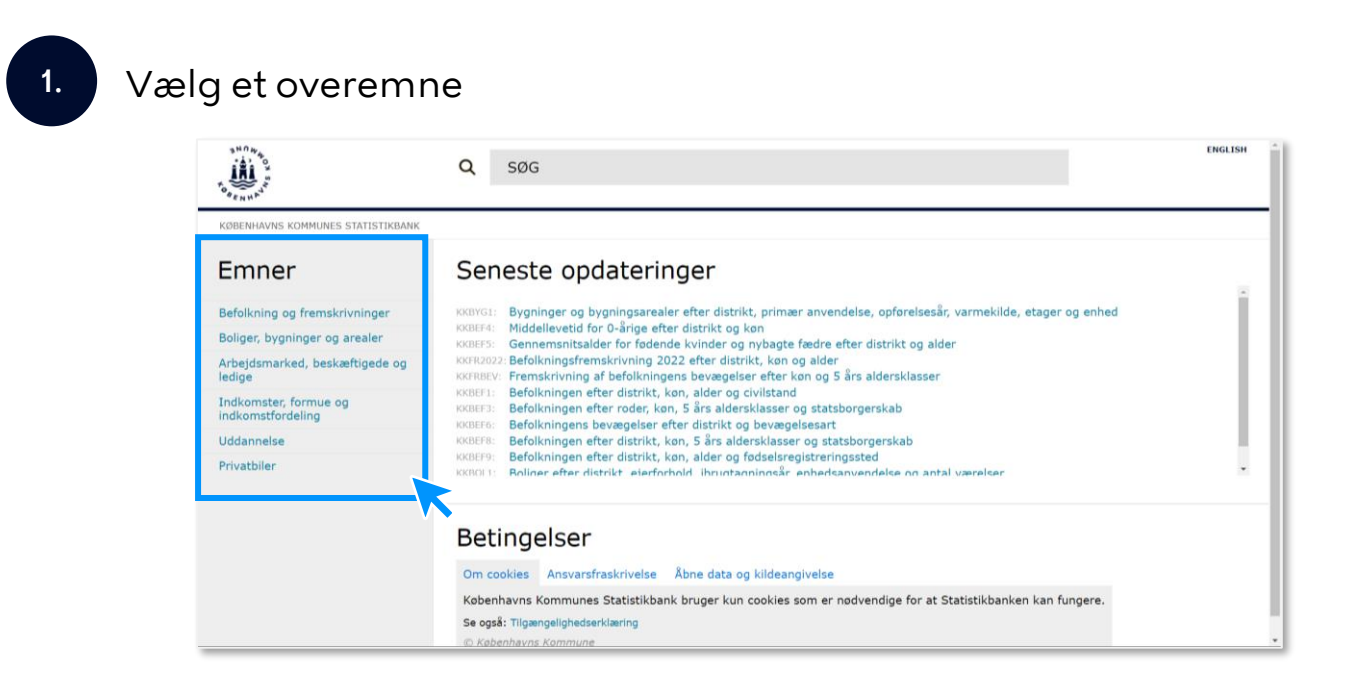

2.

#### Vælg den ønskede tabel

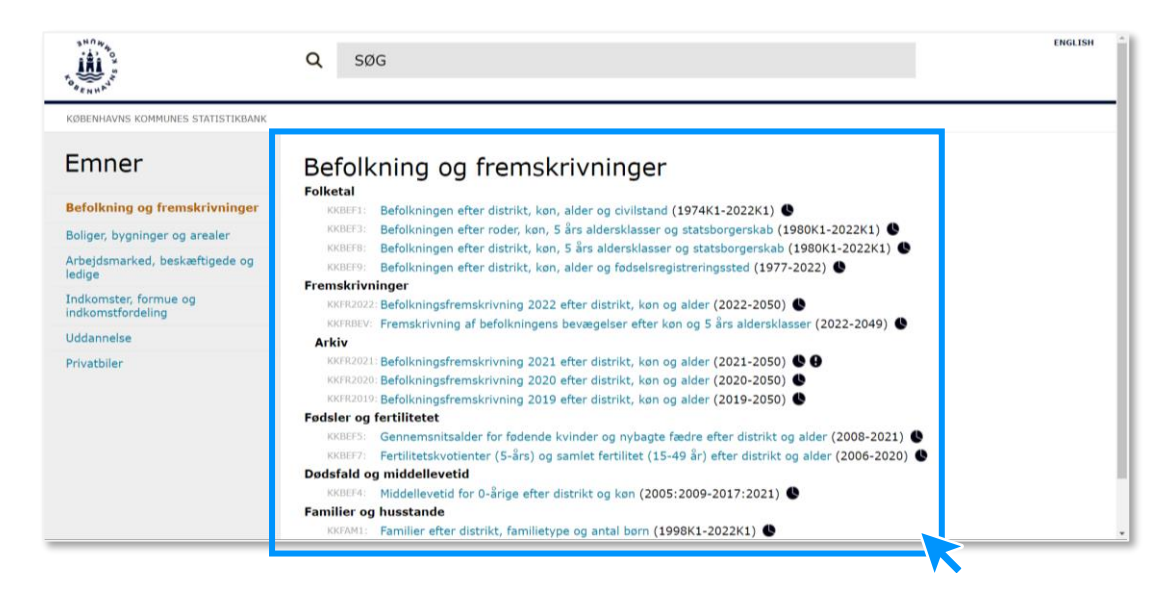

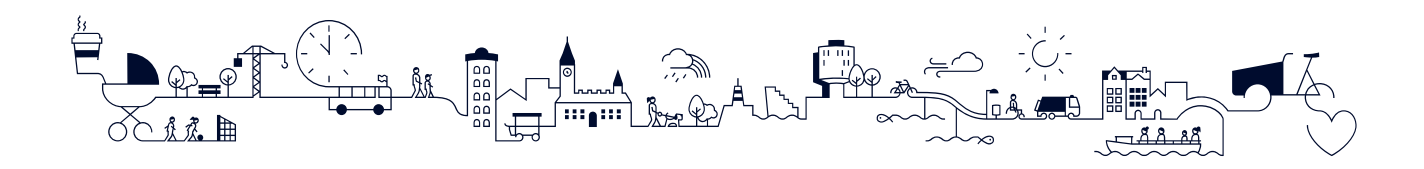

### Eksempel på dataudtræk

| マ  |  |
|----|--|
| J. |  |
|    |  |

#### Vælg de ønskede variable indenfor hver boks, og klik på Vis tabel

|                                                                                                    | Q SØG                                                         |                                                                                                    |        |
|----------------------------------------------------------------------------------------------------|---------------------------------------------------------------|----------------------------------------------------------------------------------------------------|--------|
| BBENHAVNS KOMMUNES STATISTIKBANK I B<br>KBEF1: Befolkningen efter dist<br>hed : Antal                                                                                                    | FOLKNING OG FREMSKRIVNINGER<br>rikt, køn, alder og civilstand | @ ∨×                                                                                                    | lg via |
| DISTRIKT (146)                                                                                                    | KØN (3)                                                       |                                                                                                    |        |
| Flere valgmuligheder<br>rysur-variagin-vesi<br>Bydel - Uden for inddeling;<br>Lokaludvalg - Indre By<br>Lokaludvalg - Christianshavn<br>Lokaludvalg - Østerbro<br>Lokaludvalg - Østerbro | Fiere valgmuligheder     Ken i alt     Kender                 | V         Files valgmågheder           Pådør i att         0 år           1 år         2 år           2 år         3 år         |        |
| CIVILSTAND (5)                                                                                                    | KVARTAL                                                       |                                                                                                    |        |
| Frere vagmuligheder Fait Ugfnt Urgnt Gritregieret partnerskab/separeret EnkeEnkernand Fraskiltochert partnerskab Antal valote tal til tabellen: 338                                      |                                                               | ANNULLER VIS T                                                                                                    | BEL .  |
| Antal Yangke tal in tabellen: 358                                                                                                    | atistikbank.dk/KKBEF1<br>Hvis du<br>noget<br>steder,<br>ta    | <b>isning af total</b><br>i en boks ikke markerer<br>, så får du en total. De<br>hvor det er påkrævet at<br>age et valg, vil KK |        |

4.

### Eksportér tabellen til det ønskede format

|                                                                                                    | Q                                                                                      | SØG                                                                                    |                                                                                        |                                                                                        |                                                                                        |                                                                                        |                                                                                        |                                                                                        |                                                                                        |                                                                                        |                                                                                        |                                                                                        | ENGL                                                                                             |
|----------------------------------------------------------------------------------------------------|----------------------------------------------------------------------------------------|----------------------------------------------------------------------------------------|----------------------------------------------------------------------------------------|----------------------------------------------------------------------------------------|----------------------------------------------------------------------------------------|----------------------------------------------------------------------------------------|----------------------------------------------------------------------------------------|----------------------------------------------------------------------------------------|----------------------------------------------------------------------------------------|----------------------------------------------------------------------------------------|----------------------------------------------------------------------------------------|----------------------------------------------------------------------------------------|--------------------------------------------------------------------------------------------------|
| KØBENHAVNS KOMMUNES STATISTIKBANK                                                                                                    | C I BEFOLKNIN                                                                          | G OG FREMSK                                                                            | RIVNINGER                                                                              | V/ELG FRA 1                                                                            | TABELLEN KKB                                                                           | JEF1                                                                                   |                                                                                        |                                                                                        |                                                                                        |                                                                                        |                                                                                        |                                                                                        |                                                                                                  |
| Abn / gem som                                                                                                    | R                                                                                      | ediger tabel                                                                           |                                                                                        |                                                                                        |                                                                                        | Grafisk præ                                                                            | sentation                                                                              |                                                                                        |                                                                                        |                                                                                        |                                                                                        | _                                                                                      |                                                                                                  |
| Excel (*.xlsx)                                                                                                    | U                                                                                      | Pivot: Drej med                                                                        | uret 🛰                                                                                 | · >                                                                                    |                                                                                        | Kurvediagra                                                                            | am                                                                                     | $\sim$                                                                                 |                                                                                        | Sol                                                                                    | rter data                                                                              |                                                                                        | Udsk                                                                                             |
| Inkl. koder i sep. kolonner Inkl. fodnoter mv.                                                                                                    |                                                                                        | Beregn                                                                                 |                                                                                        |                                                                                        |                                                                                        | Vis                                                                                    | data på lan                                                                            | dkort                                                                                  |                                                                                        |                                                                                        |                                                                                        |                                                                                        |                                                                                                  |
| Befolkningen efter civilst                                                                                                    | and, alde<br>2019K1                                                                    | r, køn, d<br>2019K2                                                                    | 2019K3                                                                                 | g tid<br>2019K4                                                                        | 2020K1                                                                                 | 2020K2                                                                                 | 2020K3                                                                                 | 2020K4                                                                                 | 2021K1                                                                                 | 2021K2                                                                                 | 2021K3                                                                                 | 2021K4                                                                                 | 202                                                                                              |
| I alt                                                                                                    |                                                                                        |                                                                                        |                                                                                        |                                                                                        |                                                                                        |                                                                                        |                                                                                        |                                                                                        |                                                                                        |                                                                                        |                                                                                        |                                                                                        |                                                                                                  |
| Alder i alt                                                                                                    |                                                                                        |                                                                                        |                                                                                        |                                                                                        |                                                                                        |                                                                                        |                                                                                        |                                                                                        |                                                                                        |                                                                                        |                                                                                        |                                                                                        |                                                                                                  |
| Mænd                                                                                                    |                                                                                        |                                                                                        |                                                                                        |                                                                                        |                                                                                        |                                                                                        |                                                                                        |                                                                                        |                                                                                        |                                                                                        |                                                                                        |                                                                                        |                                                                                                  |
| Lokaludvalg - Indre By                                                                                                    | 21 009                                                                                 | 21 158                                                                                 | 21 088                                                                                 | 21 172                                                                                 | 20 964                                                                                 | 20 960                                                                                 | 20 929                                                                                 | 21 160                                                                                 | 21 128                                                                                 | 21 147                                                                                 | 21 061                                                                                 | 21 140                                                                                 | 21                                                                                               |
| Lokaludvalg - Christianshavn                                                                                                    | 6 637                                                                                  | 6 651                                                                                  | 6 645                                                                                  | 6 647                                                                                  | 6 587                                                                                  | 6 559                                                                                  | 6 543                                                                                  | 6 559                                                                                  | 6 507                                                                                  | 6 485                                                                                  | 6 493                                                                                  | 6 451                                                                                  | (                                                                                                |
|                                                                                                    |                                                                                        |                                                                                        |                                                                                        |                                                                                        |                                                                                        |                                                                                        |                                                                                        |                                                                                        |                                                                                        |                                                                                        | 20 200                                                                                 | 20.255                                                                                 |                                                                                                  |
| Lokaludvalg - Østerbro                                                                                                    | 38 075                                                                                 | 38 216                                                                                 | 38 176                                                                                 | 38 389                                                                                 | 38 305                                                                                 | 38 369                                                                                 | 38 300                                                                                 | 38 566                                                                                 | 38 463                                                                                 | 38 347                                                                                 | 38 300                                                                                 | 38 355                                                                                 | 38                                                                                               |
| Lokaludvalg - Østerbro<br>Lokaludvalg - Nørrebro                                                                                                    | 38 075<br>39 089                                                                       | 38 216<br>39 082                                                                       | 38 176<br>38 842                                                                       | 38 389<br>38 985                                                                       | 38 305<br>38 706                                                                       | 38 369<br>38 612                                                                       | 38 300<br>38 345                                                                       | 38 566<br>38 339                                                                       | 38 463<br>38 157                                                                       | 38 347<br>38 015                                                                       | 38 300                                                                                 | 38 355 37 780                                                                          | 38                                                                                               |
| Lokaludvalg - Østerbro<br>Lokaludvalg - Nørrebro<br>Lokaludvalg - Vesterbro                                                                                                    | 38 075<br>39 089<br>21 188                                                             | 38 216<br>39 082<br>21 270                                                             | 38 176<br>38 842<br>21 306                                                             | 38 389<br>38 985<br>21 447                                                             | 38 305<br>38 706<br>21 463                                                             | 38 369<br>38 612<br>21 341                                                             | 38 300<br>38 345<br>21 308                                                             | 38 566<br>38 339<br>21 589                                                             | 38 463<br>38 157<br>21 658                                                             | 38 347<br>38 015<br>21 825                                                             | 38 300<br>37 753<br>21 985                                                             | 37 780<br>22 325                                                                       | 37                                                                                               |
| Lokaludvalg - Østerbro<br>Lokaludvalg - Nørrebro<br>Lokaludvalg - Vesterbro<br>Lokaludvalg - Kgs. Enghave                                                                                                    | 38 075<br>39 089<br>21 188<br>14 075                                                   | 38 216<br>39 082<br>21 270<br>14 205                                                   | 38 176<br>38 842<br>21 306<br>14 539                                                   | 38 389<br>38 985<br>21 447<br>14 900                                                   | 38 305<br>38 706<br>21 463<br>15 204                                                   | 38 369<br>38 612<br>21 341<br>15 342                                                   | 38 300<br>38 345<br>21 308<br>15 441                                                   | 38 566<br>38 339<br>21 589<br>15 681                                                   | 38 463<br>38 157<br>21 658<br>15 845                                                   | 38 347<br>38 015<br>21 825<br>16 024                                                   | 38 300<br>37 753<br>21 985<br>16 236                                                   | 38 355<br>37 780<br>22 325<br>16 480                                                   | 31                                                                                               |
| Lokaludvalg - Østerbro<br>Lokaludvalg - Nørrebro<br>Lokaludvalg - Vesterbro<br>Lokaludvalg - Kgs. Enghave<br>Lokaludvalg - Valby                                                                                                    | 38 075<br>39 089<br>21 188<br>14 075<br>28 767                                         | 38 216<br>39 082<br>21 270<br>14 205<br>28 928                                         | 38 176<br>38 842<br>21 306<br>14 539<br>29 202                                         | 38 389<br>38 985<br>21 447<br>14 900<br>29 606                                         | 38 305<br>38 706<br>21 463<br>15 204<br>29 811                                         | 38 369<br>38 612<br>21 341<br>15 342<br>30 047                                         | 38 300<br>38 345<br>21 308<br>15 441<br>30 228                                         | 38 566<br>38 339<br>21 589<br>15 681<br>30 573                                         | 38 463<br>38 157<br>21 658<br>15 845<br>30 681                                         | 38 347<br>38 015<br>21 825<br>16 024<br>31 037                                         | 38 300<br>37 753<br>21 985<br>16 236<br>31 074                                         | 37 780<br>22 325<br>16 480<br>31 525                                                   | 3<br>2<br>1<br>3                                                                                 |
| Lokaludvalg - Østerbro<br>Lokaludvalg - Nørrebro<br>Lokaludvalg - Vesterbro<br>Lokaludvalg - Kgs. Enghave<br>Lokaludvalg - Valby<br>Lokaludvalg - Valiose                                                                                                   | 38 075<br>39 089<br>21 188<br>14 075<br>28 767<br>20 251                               | 38 216<br>39 082<br>21 270<br>14 205<br>28 928<br>20 200                               | 38 176<br>38 842<br>21 306<br>14 539<br>29 202<br>20 164                               | 38 389<br>38 985<br>21 447<br>14 900<br>29 606<br>20 166                               | 38 305<br>38 706<br>21 463<br>15 204<br>29 811<br>20 144                               | 38 369<br>38 612<br>21 341<br>15 342<br>30 047<br>20 171                               | 38 300<br>38 345<br>21 308<br>15 441<br>30 228<br>20 074                               | 38 566<br>38 339<br>21 589<br>15 681<br>30 573<br>20 138                               | 38 463<br>38 157<br>21 658<br>15 845<br>30 681<br>20 064                               | 38 347<br>38 015<br>21 825<br>16 024<br>31 037<br>19 977                               | 38 300<br>37 753<br>21 985<br>16 236<br>31 074<br>19 895                               | 38 355<br>37 780<br>22 325<br>16 480<br>31 525<br>20 008                               | 37<br>22<br>16<br>31<br>19                                                                       |
| Lokaludvalg - Østerbro<br>Lokaludvalg - Norrebro<br>Lokaludvalg - Vesterbro<br>Lokaludvalg - Kgs. Enghave<br>Lokaludvalg - Valby<br>Lokaludvalg - Vanlose<br>Lokaludvalg - Bronshoj-Husum                                                                   | 38 075<br>39 089<br>21 188<br>14 075<br>28 767<br>20 251<br>22 325                     | 38 216<br>39 082<br>21 270<br>14 205<br>28 928<br>20 200<br>22 357                     | 38 176<br>38 842<br>21 306<br>14 539<br>29 202<br>20 164<br>22 326                     | 38 389<br>38 985<br>21 447<br>14 900<br>29 606<br>20 166<br>22 161                     | 38 305<br>38 706<br>21 463<br>15 204<br>29 811<br>20 144<br>22 127                     | 38 369<br>38 612<br>21 341<br>15 342<br>30 047<br>20 171<br>22 042                     | 38 300<br>38 345<br>21 308<br>15 441<br>30 228<br>20 074<br>21 984                     | 38 566<br>38 339<br>21 589<br>15 681<br>30 573<br>20 138<br>22 035                     | 38 463<br>38 157<br>21 658<br>15 845<br>30 681<br>20 064<br>21 973                     | 38 347<br>38 015<br>21 825<br>16 024<br>31 037<br>19 977<br>21 853                     | 38 300<br>37 753<br>21 985<br>16 236<br>31 074<br>19 895<br>21 793                     | 38 355<br>37 780<br>22 325<br>16 480<br>31 525<br>20 008<br>21 828                     | 3<br>3<br>2<br>1<br>3<br>3<br>3<br>3<br>3<br>3<br>3<br>3<br>3<br>3<br>3<br>3<br>3<br>3<br>3<br>3 |
| Lokaludvalg - Østerbro<br>Lokaludvalg - Norrebro<br>Lokaludvalg - Vesterbro<br>Lokaludvalg - Kgs. Enghave<br>Lokaludvalg - Valby<br>Lokaludvalg - Vanlose<br>Lokaludvalg - Bispebjerg                                                                       | 38 075<br>39 089<br>21 188<br>14 075<br>28 767<br>20 251<br>22 325<br>27 980           | 38 216<br>39 082<br>21 270<br>14 205<br>28 928<br>20 200<br>22 357<br>27 830           | 38 176<br>38 842<br>21 306<br>14 539<br>29 202<br>20 164<br>22 326<br>27 665           | 38 389<br>38 985<br>21 447<br>14 900<br>29 606<br>20 166<br>22 161<br>27 702           | 38 305<br>38 706<br>21 463<br>15 204<br>29 811<br>20 144<br>22 127<br>27 696           | 38 369<br>38 612<br>21 341<br>15 342<br>30 047<br>20 171<br>22 042<br>27 574           | 38 300<br>38 345<br>21 308<br>15 441<br>30 228<br>20 074<br>21 984<br>27 445           | 38 566<br>38 339<br>21 589<br>15 681<br>30 573<br>20 138<br>22 035<br>27 428           | 38 463<br>38 157<br>21 658<br>15 845<br>30 681<br>20 064<br>21 973<br>27 312           | 38 347<br>38 015<br>21 825<br>16 024<br>31 037<br>19 977<br>21 853<br>27 095           | 38 300<br>37 753<br>21 985<br>16 236<br>31 074<br>19 895<br>21 793<br>26 962           | 38 355<br>37 780<br>22 325<br>16 480<br>31 525<br>20 008<br>21 828<br>26 962           | 3<br>3<br>2<br>1<br>3<br>3<br>3<br>3<br>3<br>3<br>3<br>3<br>3<br>3<br>3<br>3<br>3<br>3<br>3<br>3 |
| Lokaludvalg - Østerbro<br>Lokaludvalg - Norrebro<br>Lokaludvalg - Vesterbro<br>Lokaludvalg - Kgs. Enghave<br>Lokaludvalg - Kgs. Enghave<br>Lokaludvalg - Vahlys<br>Lokaludvalg - Bronshoj-Husum<br>Lokaludvalg - Bronshoj-Husum<br>Lokaludvalg - Amager Øst | 38 075<br>39 089<br>21 188<br>14 075<br>28 767<br>20 251<br>22 325<br>27 980<br>29 123 | 38 216<br>39 082<br>21 270<br>14 205<br>28 928<br>20 200<br>22 357<br>27 830<br>29 208 | 38 176<br>38 842<br>21 306<br>14 539<br>29 202<br>20 164<br>22 326<br>27 665<br>29 213 | 38 389<br>38 985<br>21 447<br>14 900<br>29 606<br>20 166<br>22 161<br>27 702<br>29 546 | 38 305<br>38 706<br>21 463<br>15 204<br>29 811<br>20 144<br>22 127<br>27 696<br>29 491 | 38 369<br>38 612<br>21 341<br>15 342<br>30 047<br>20 171<br>22 042<br>27 574<br>29 597 | 38 300<br>38 345<br>21 308<br>15 441<br>30 228<br>20 074<br>21 984<br>27 445<br>29 571 | 38 566<br>38 339<br>21 589<br>15 681<br>30 573<br>20 138<br>22 035<br>27 428<br>29 907 | 38 463<br>38 157<br>21 658<br>15 845<br>30 681<br>20 064<br>21 973<br>27 312<br>29 950 | 38 347<br>38 015<br>21 825<br>16 024<br>31 037<br>19 977<br>21 853<br>27 095<br>29 924 | 38 300<br>37 753<br>21 985<br>16 236<br>31 074<br>19 895<br>21 793<br>26 962<br>29 884 | 38 355<br>37 780<br>22 325<br>16 480<br>31 525<br>20 008<br>21 828<br>26 962<br>30 129 | 32<br>22<br>16<br>31<br>21<br>21<br>26<br>30                                                     |

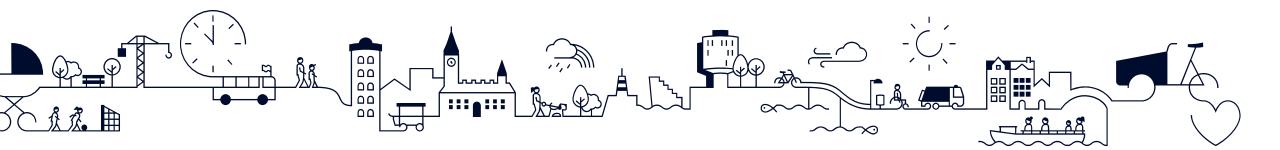

### Databearbejdelse og -visualisering

#### **Rediger tabel**

Du kan redigere i tabellen direkte inde i KK Statistikbank.

Ved at klikke på drop-down menuen under *Rediger tabel*, kan du vælge en række redigeringsmuligheder.

#### **Grafisk præsentation**

I drop-down menuen under *Grafisk præsentation* kan du få visualiseret din tabel ved at vælge den ønskede diagramtype.

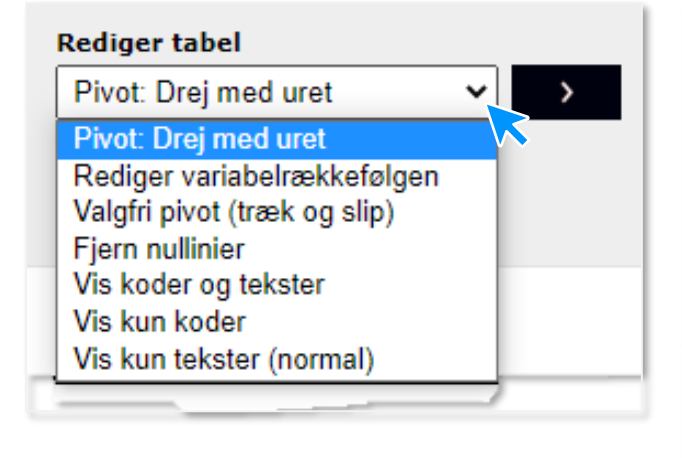

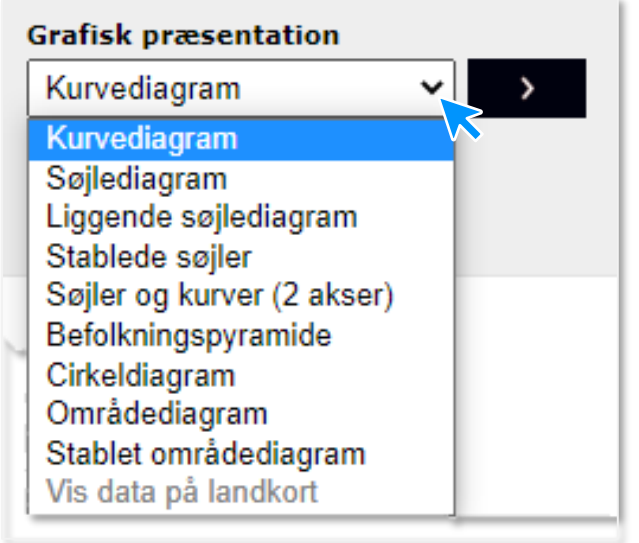

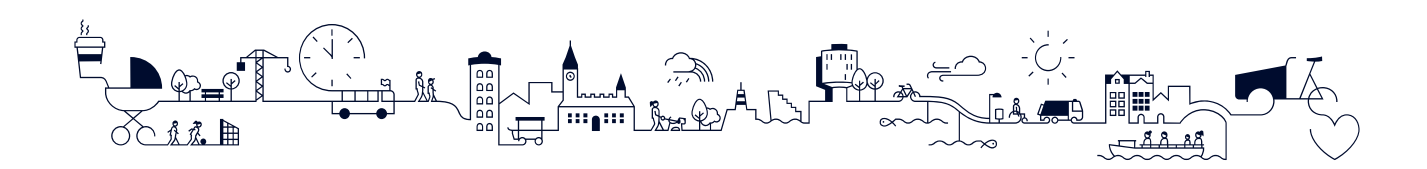

### Databearbejdelse og -visualisering

#### **Beregn-funktionen**

Du kan lave beregninger direkte i KK Statistikbank.

Det kan f.eks. være, at du vil summere eller tage et gennemsnit over en variabel i din tabel.

Det kunne f.eks. være det samlede befolkningstal for borgere i alderen 18 til 64 år.

#### Sorter data

Tabeller kan også sorteres efter stigende eller faldende værdier for den variabel, som vælges.

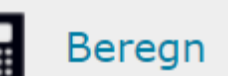

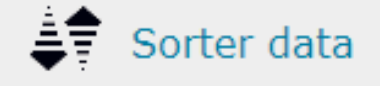

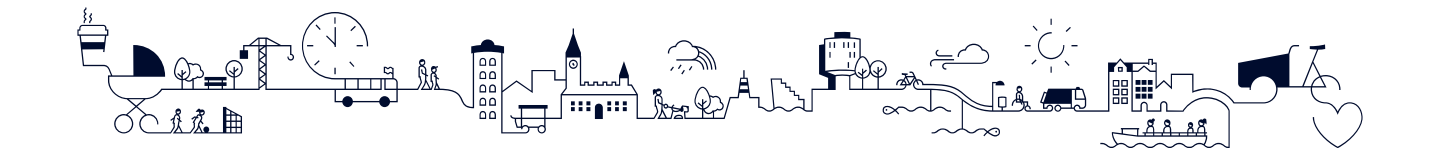

### Visualisering ved kort

Du kan også udvælge data gennem et kort i KK Statistikbank.

Denne funktion er på nuværende tidspunkt kun mulig på bydelsniveau.

| SHOW A CHARACTER STRATE                                                                                                    | Q SØG                                                             |                                                                                                    |                                                                                                    | ENGLISH            |
|----------------------------------------------------------------------------------------------------|-------------------------------------------------------------------|----------------------------------------------------------------------------------------------------|----------------------------------------------------------------------------------------------------|--------------------|
| KØBENHAVNS KOMMUNES STATISTIKBANK   BEFO<br>KKBEF1: Befolkningen efter distrik<br>Enhed : Antal<br>Vælg Udvælg via søgning Informat                                                                                                    | NLKNING OG FREMSKRIVNINGER<br>kt, køn, alder og civilstand<br>ion |                                                                                                    |                                                                                                    | (∰ Vælg via kort ► |
| DISTRIKT (146)<br>Flere valgmuligheder<br>Kobenhavn i alt<br>Bydel - Indre By<br>Bydel - Ostebro<br>Bydel - Vensteror Kongens Enghave<br>Bydel - Vensteror Kongens Enghave<br>Bydel - Vensteror<br>Bydel - Jengeleign<br>Bydel - Jengeleign<br>Bydel - Jengeleign<br>Bydel - Jengeleign |                                                                   | KØN (3)<br>Flere valgnulgheder<br>Ken i alt<br>Mand<br>Kvinder                                                                                                    | ALDER (101)           Fire valgmuligheder           0 år           1 år           2 år           5 år           5 år           9 år |                    |
| CLVILSTAND (5)<br>Flere valgmuligheder<br>I alt<br>Ugft<br>Giftregisteret partnerskab/separeret<br>Enke/Enksmand<br>Fraskillophort partnerskab                                                                                                    |                                                                   | KVARTAL Fiere valgmuligheder 2022K1 2021K4 2021K3 2021K2 2021K3 2021K2 2021K3 2021K4 2021K3 2020K4 2020K4 2020K |                                                                                                    |                    |
| Antal valgte tal til tabellen: 1 (Va<br>12-4-2022 Københavns Kommune , © kk.stati                                                                                                    | ælg max. 100000)<br>stikbank.dk/KKBEF1                            |                                                                                                    | -                                                                                                    | ANNULLER VIS TABEL |

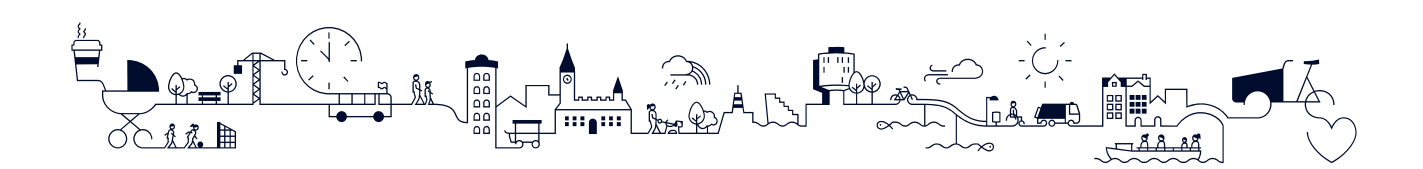

## Visualisering ved kort

- 1 Du kan filtrere på de samme variable som i en standard dataudvælgelse, hvorefter data vises på kortet. Du kan dermed visualisere dine data med det samme.
- 2 Du kan tilføje labels på kortet, samt tilpasse skalaen, som data bliver inddelt efter.
- 3 Derudover kan du sammenligne udviklingen over tid, samt se data i et histogram.

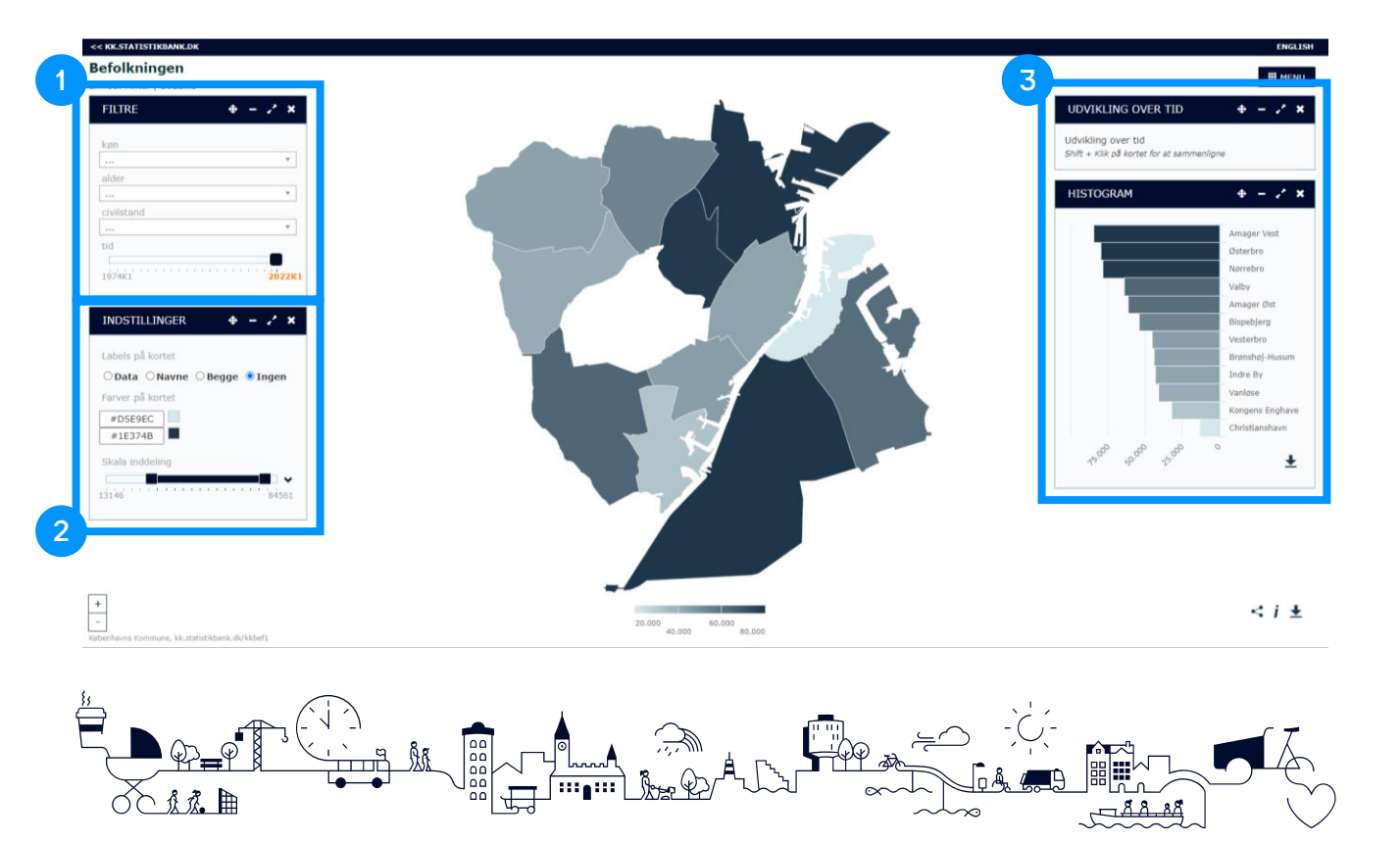

### Dokumentation

Du finder dokumentation for tabellerne og begreberne i KK Statistikbank på nedenstående side.

Denne dokumentation er nyttig, hvis du vil kende de bagvedliggende datakilder og finde forklaringer og definitioner på de begreber, som findes i tabellerne.

Link til Københavns Kommunes hjemmeside

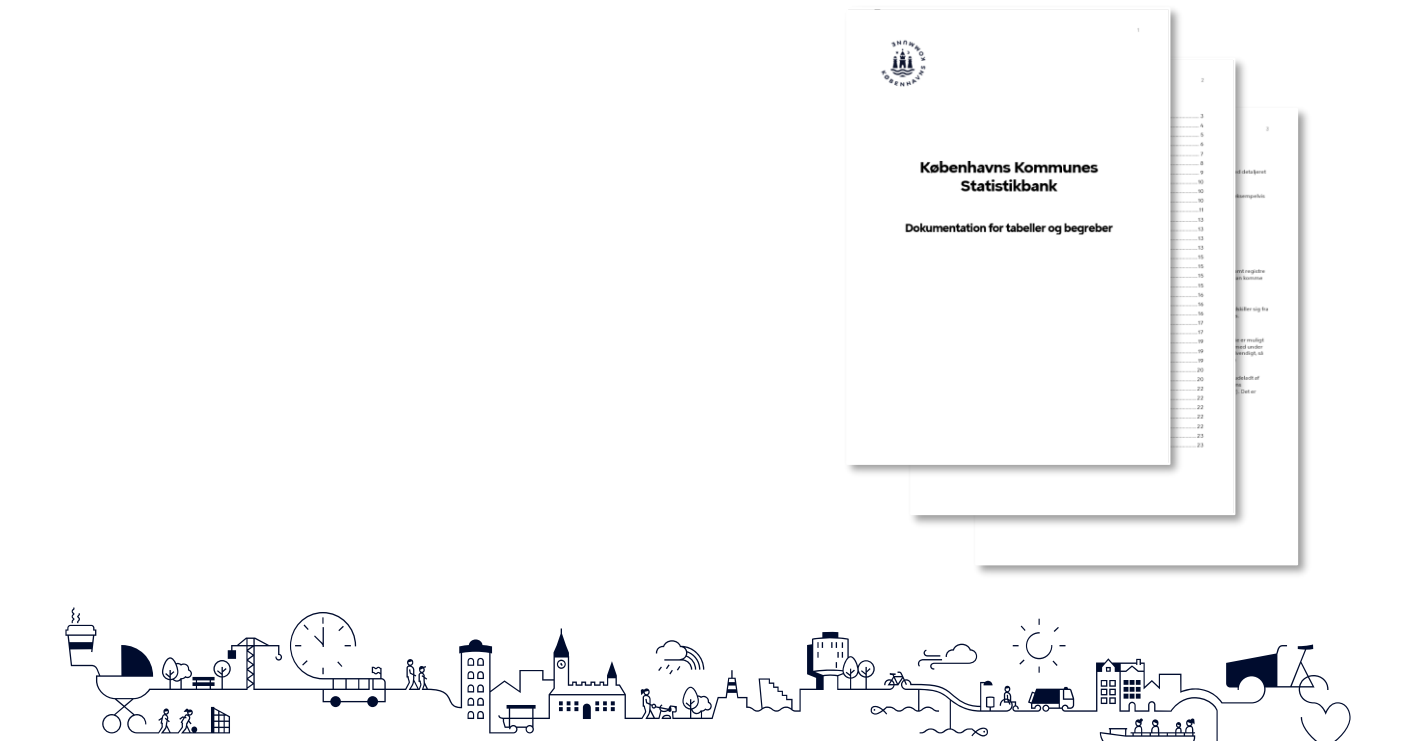

### Kontakt

Hvis du har spørgsmål til KK Statistikbank eller forslag til nye tabeller, er du altid velkommen til at rette henvendelse til Den Tværgående Analyseenhed i Københavns Kommune.

Københavns Kommune

Den Tværgående Analyseenhed

🖄 <u>statistik@okf.kk.dk</u>

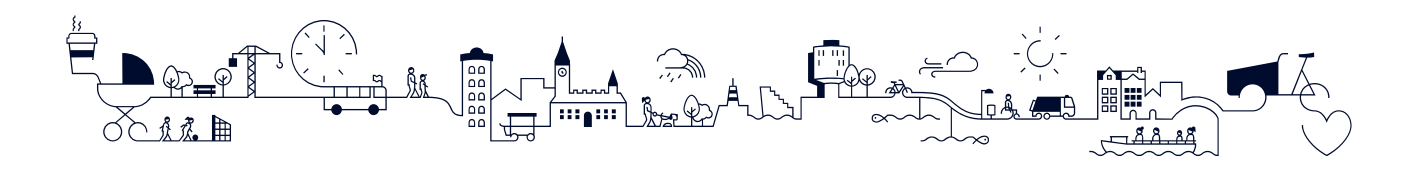